# Administrace dodatečných informací

Klikneme na krok **Prohlídka místa plnění, Poskytování dodatečných informací, Nabídka**. Poté se překlikneme na záložku **Poskytování dodatečných informací.** 

|                                                                              | Domů / Zadávací řízení / Psací potřeby                                     |                                    |  |
|------------------------------------------------------------------------------|----------------------------------------------------------------------------|------------------------------------|--|
| Má zadávací řízení                                                           | Psací potřeby                                                              |                                    |  |
| Zprávy (8)                                                                   | Systémové číslo: T002/15/V00004765                                         |                                    |  |
| Rámcové smlouvy                                                              | Zadavatel: <u>Markéta Skipalová</u>                                        | Akce se zakázkou 🤝                 |  |
| Katalog organizaci                                                           | Organizační útvar: Zařazení v rámci organizace                             |                                    |  |
| Aditivní služby                                                              |                                                                            |                                    |  |
| Test systému                                                                 | Specifikace VZ Příjem nabídek Hodnocení Vyhodnocen                         | Zadáno Uzamčeno                    |  |
|                                                                              | Přehled nabídek Poskytování dodatečných informací                          |                                    |  |
| administrace •                                                               |                                                                            |                                    |  |
| ≣ Souhrn                                                                     | Přijaté žádosti o dodatečné informace 🥙                                    |                                    |  |
| Ad-hoc procesy                                                               |                                                                            |                                    |  |
| Specifikace VZ                                                               | <ul> <li>Zádost o poskytnutí dodatečných informaci</li> <li>T02</li> </ul> |                                    |  |
| ZŘ - Příjem nabídek                                                          | ID24523 odeslaný (bez přiloh)                                              | zobrazit                           |  |
| <ul> <li>Výzva k podání nabídky<br/>(uveřejňuje se)</li> </ul>               | 2                                                                          |                                    |  |
| <ul> <li>Prohlídka místa plnění,</li> <li>Poskytování dodatečných</li> </ul> | Otázky a odpovědi 🥙<br>+ přidat                                            |                                    |  |
| informací, Nabídka                                                           | # Otázka Dodavatel                                                         | Stav Akce                          |  |
| ZR - Hoden cení                                                              | Prosím o upřesnění toho a     Dodavatel Marketa 1                          | rozpracovaný <u>Upravit</u> smazat |  |
| v ZŘ - tyhodnoteno                                                           |                                                                            |                                    |  |
| ✓ Zadáno                                                                     | Dodateche informace zadavatele                                             | 432                                |  |
| ✓ Uzamčeno                                                                   | + přidat                                                                   |                                    |  |
|                                                                              | # Text informace S                                                         | tav Akce                           |  |
| Helpdesk                                                                     | Žádná položka nebyla nalezena.                                             |                                    |  |
| <u>Přehled požadavků</u><br><u>Vytvořit nový</u>                             | Odeslané dodatečné informace 🎱                                             |                                    |  |
|                                                                              | S Odpověď na žádost o dodatečné informace                                  |                                    |  |
|                                                                              | + přidat                                                                   |                                    |  |
|                                                                              | Žádná položka nebyla nalezena.                                             |                                    |  |

## Přijaté žádosti o dodatečné informace

### Otázky a odpovědi

Pomocí linku Upravit zobrazíme přijatou otázku a vytvoříme odpověď.

| Domů / Zadávací řízení / ZŘ 3 Otevřená výzva (VZ / Otázka a odpověď |                         |                                              |  |  |
|---------------------------------------------------------------------|-------------------------|----------------------------------------------|--|--|
| Má zadávací řízení                                                  | Otázka a odpověď        |                                              |  |  |
| Zprávy (7)                                                          | Ze žádosti o poskytnutí | I. Dodavatel Marketa 1 (21.08.2015 12:52:57) |  |  |
| Rámcové smlouvy                                                     | dodatečných informací   |                                              |  |  |
| Katalog organizací                                                  | Otazka *                | Prosim o bližši specifikaci                  |  |  |
| Aditivní služby                                                     |                         |                                              |  |  |
| Test systému                                                        |                         |                                              |  |  |
|                                                                     |                         |                                              |  |  |
| Helpdesk                                                            | Odpověd*                | Typ takový a makový                          |  |  |
| <u>Prehled pozadavku</u><br><u>Vytvořít nový</u>                    |                         |                                              |  |  |
|                                                                     |                         |                                              |  |  |
|                                                                     |                         |                                              |  |  |
|                                                                     | Uložit                  |                                              |  |  |

Checkbox u vybraného dodavatele slouží k identifikaci, který dotaz je právě zpracováván. Po formulování odpovědi klikneme na tlačítko **Uložit.** Systém nás vrátí na předchozí stránku s přehledem dotazů.

V případě, že budeme chtít provést rychlou kontrolu zpracování odpovědí, klikneme v této sekci na na příslušnou otázku. Je-li zpracována odpověď, systém ji vypíše na obrazovku.

| Katalog organizací                                                                              | Prohlídka místa plnění, Poskytování dodatečných informací, Nabídka |                                                         |                             |                        |
|-------------------------------------------------------------------------------------------------|--------------------------------------------------------------------|---------------------------------------------------------|-----------------------------|------------------------|
| Aditivní služby<br>Test systému<br>Souhrn<br>Ad-hoc procesy                                     | Číslo:<br>Přesné znění žádosti<br>(dotazu):<br>Odpověď:            | 1<br>Prosím o bližší specifikaci<br>Typ takový a makový |                             | ×                      |
| ⊘ Specifikace VZ<br>→ ZŘ - Příjem nabídek                                                       | Otázky a odpově                                                    | édi 🔮                                                   |                             |                        |
| <ul> <li>Výzva k podání nabídky<br/>(uveřejňuje se)</li> <li>Prohlídka místa plnění,</li> </ul> | <ul> <li># Otázka</li> <li>1 Prosím o bližší</li> </ul>            | Dodavatel<br>Dodavatel Marketa 1                        | <b>Stav</b><br>rozpracovaný | Akce<br>Upravit Smazat |
| Poskytování dodatečných<br>informací, Nabídka<br><b>ZŘ - Hodnocení</b>                          | Dodatečné inforr<br>+ přidat                                       | mace zadavatele <sup>19</sup>                           |                             |                        |
| <ul> <li>ZŘ - Vyhodnoceno</li> <li>Zadáno</li> </ul>                                            | # Text inform<br>Žádná položka nebyla                              | nace<br>a nalezena.                                     | Stav                        | Akce                   |
| ✓ Uzamčeno                                                                                      | Odeslané dodate                                                    | ečné informace <sup>3</sup>                             |                             |                        |

### Dodatečné informace zadavatele

V této sekci je možno přidávat dodatečné informace k dané zakázce. Zpracování započneme kliknutím na tlačítko **+ přidat.** 

| Má zadávací řízení                                                                                                    | Psací potřeby                                                                                                    |                                                  |       |                            |                     |              |        |           |
|----------------------------------------------------------------------------------------------------|----------------------------------------------------------------------------------------------------|--------------------------------------------------|-------|----------------------------|---------------------|--------------|--------|-----------|
| Zprávy (8)<br>Rámcové smlouvy                                                                                               | Systémové číslo: T002/15/V00004765 Zadavatel: Markéta Skipalová Akce se zakázkou                                                                                             |                                                  |       |                            |                     |              |        |           |
| Katalog organizací                                                                                                    | Organizační útvar: Zařazení v rámci organizace                                                                                                    |                                                  |       |                            |                     |              |        |           |
| Aditivní služby                                                                                                    |                                                                                                    | Specifikace                                      | V7    | Příjem nahídek             | Hodnocení           | Vybodnoceno  | Zadáno | Uzamčeno  |
| Test systému                                                                                                    | ni - Li                                                                                                    | -d b (d-b                                        |       |                            |                     | • ynounoceno | Luuuno | o zamecno |
| administrace 🔻                                                                                                    | Preni                                                                                                    | ed nadidek                                       | POS   | skytovani dodate           | cnycn intorn        | laci         |        |           |
| Souhrn                                                                                                    | Přijat                                                                                                    | té žádosti                                       | iod   | dodatečné inf              | ormace <sup>®</sup> |              |        |           |
| <ul> <li>Ad-hoc procesy</li> </ul>                                                                                          | 0                                                                                                    | ×                                                |       |                            |                     |              |        |           |
| Specifikace VZ                                                                                                    | ъ<br>то2                                                                                                    | Žádost o poskytnutí dodatečných informací<br>T02 |       |                            |                     |              |        |           |
| <ul> <li>ZŘ - Příjem nabídek</li> </ul>                                                                                     | ID24523 odeslaný (bez přiloh) zobrazit                                                                                                    |                                                  |       |                            |                     |              |        |           |
| <ul> <li>Výzva k podání nabídky<br/>(uveřejňuje se)</li> <li>Prohlídka místa plnění,<br/>Poskvtování dodatečných</li> </ul> | Otázky a odpovědi <sup>Ø</sup>                                                                                                    |                                                  |       |                            |                     |              |        |           |
| informaci, Nabidka                                                                                                    |                                                                                                    | idat                                             |       |                            |                     |              |        |           |
| ZŘ - Hodnocení                                                                                                    | # Otázka         Dodavatel         Stav         Akce           1         Prosim o blížší specifikaci         Dodavatel Marketa 1         rozpracovanú         Upravit Smazat |                                                  |       | Akce<br>aný Upravit Smazat |                     |              |        |           |
| ZŘ - Vyhodnoceno                                                                                                    |                                                                                                    |                                                  |       |                            |                     |              |        |           |
| ✓ Zadáno                                                                                                    | Doda                                                                                                    | tečné inf                                        | orn   | nace zadavate              | ele 🤎               |              |        |           |
| ✓ Uzamčeno                                                                                                    | + př                                                                                                    | idat                                             | _     |                            |                     |              |        |           |
|                                                                                                    | #                                                                                                    | Text infor                                       | mac   | e                          |                     |              | Stav   | Akce      |
| Helpdesk                                                                                                    | Žádná                                                                                                    | položka neby                                     | la na | lezena.                    |                     |              |        |           |
| <u>Přehled požadavků</u><br><u>Vytvořit nový</u>                                                                            | Odeslané dodatečné informace 🎯                                                                                                    |                                                  |       |                            |                     |              |        |           |
|                                                                                                    | Store       Odpověď na žádost o dodatečné informace         + přídat       Žádná položka nebyla nalezena.                                                                    |                                                  |       |                            |                     |              |        |           |

Po formulování odpovědi klikneme na tlačítko **Uložit.** Systém nás vrátí na předchozí stránku s přehledem dotazů.

#### Odeslané dodatečné informace

V této sekci provedeme odeslání zpracování žádostí o dodatečné informace pomocí formuláři **T03**. V tuto chvíli jsou odpovědi ve stavu **rozpracovaný**.

| Má zadávací řízení                                                                                                    | Psací potřeby                                                                                                    |                                  |
|----------------------------------------------------------------------------------------------------|----------------------------------------------------------------------------------------------------|----------------------------------|
| Zprávy (8)                                                                                                    | Systémové číclo: T002/15//00004765                                                                                 |                                  |
| Rámcové smlouvy                                                                                                    | Zadavatel: Markéta Skipalová                                                                                       | Akce se zakázkou 🤝               |
| Katalog organizací                                                                                                    | Organizační útvar: Zařazení v rámci organizace                                                                     |                                  |
| Aditivní služby                                                                                                    |                                                                                                    |                                  |
| Test systému                                                                                                    | Specifikace VZ Příjem nabídek Hodnocení Vyhodnoceno Z                                                              | adáno Uzamčeno                   |
| administrace 🔻                                                                                                    | Přehled nabídek Poskytování dodatečných informací                                                                  |                                  |
| ≣ Souhrn                                                                                                    | Přijaté žádosti o dodatečné informace 🔮                                                                            |                                  |
| <ul> <li>Ad-hoc procesy</li> </ul>                                                                                                    |                                                                                                    |                                  |
| Specifikace VZ                                                                                                    | <ul> <li>Zádost o poskytnutí dodatečných informací</li> </ul>                                                      |                                  |
| 🔻 ZŘ - Příjem nabídek                                                                                                    | ID24523 odeslaný (bez příloh)                                                                                      | zobrazit                         |
| <ul> <li>Výzva k podání nabídky<br/>(uveřejňuje se)</li> <li>Prohlídka místa plnění,<br/>Poskytování dodatečných<br/>informací, Nabídka</li> </ul> | Otázky a odpovědi <sup>Ø</sup><br>+ přidat                                                                         |                                  |
| ✓ ZŘ - Hodnocení                                                                                                    | # Otázka Dodavatel St                                                                                              | av Akce                          |
| – 7Ř - Vyhodnoceno                                                                                                    | 1 <u>Prosím o bližší specifikaci</u> <u>Dodavatel Marketa 1</u> ro:                                                | zpracovaný <u>Upravit Smazat</u> |
| <ul> <li>Zadáno</li> </ul>                                                                                                    | Dodatečné informace zadavatele 🔮                                                                                   |                                  |
| v Uzamčeno                                                                                                    | + přidat                                                                                                    |                                  |
|                                                                                                    | # Text informace Stav                                                                                              | Akce                             |
| Helpdesk                                                                                                    | 2 <u>Vyžadujeme provedení v</u> rozpracovaný                                                                       | <u>Upravit</u> <u>Smazat</u>     |
| <u>Přehled požadavků</u><br><u>Vytvořit nový</u>                                                                                                   | Odeslané dodatečné informace <sup>©</sup>                                                                          |                                  |
|                                                                                                    | No       Odpověď na žádost o dodatečné informace         103       + přidat         Žádná položka nebyla nalezena. |                                  |

Kliknutím na tlačítko + **přidat** započneme zpracování formuláře pro odeslání zpracovaných odpovědí.

Domů / Zadávací řízení / ZŘ 3 Otevřená výzva (VZ / Odnověď na žádost o dodatečné informace

| 1                                                                                                   | 20110 / <u>Zadavaci i zeni</u> / <u>Ziki 5 Otev</u>                                                                                                    | tena vyzva (vz) / odpoved na zadost o dodatecne informace                                                                                                    |                         |
|----------------------------------------------------------------------------------------------------|----------------------------------------------------------------------------------------------------|----------------------------------------------------------------------------------------------------|-------------------------|
| Má zadávací řízení                                                                                  | T03 - vytvoření n                                                                                                    | ového formuláře                                                                                                    | Obsah                   |
| Zprávy (7)                                                                                          | více podroho ostí                                                                                                    |                                                                                                    | 111-211                 |
| Rámcové smlouvy                                                                                     | <u>wee pourobriostr</u>                                                                                                    | <u>sher</u>                                                                                                    | UIOZIT                  |
| Katalog organizací                                                                                  | Odpověď na žádost o                                                                                                    | dodatečné informace                                                                                                    |                         |
| Aditivní služby                                                                                     |                                                                                                    |                                                                                                    |                         |
| Test systému                                                                                        | Zadavatel                                                                                                    |                                                                                                    |                         |
|                                                                                                    | Úřední název zadavatele:                                                                                                    |                                                                                                    |                         |
| administrace 🔻                                                                                      | Markéta Skipalová                                                                                                    |                                                                                                    |                         |
| E Souhrn                                                                                            | Sídlo/místo podpikání:                                                                                                    |                                                                                                    |                         |
| <ul> <li>Ad-hoc procesy</li> </ul>                                                                  | K***** 28                                                                                                    |                                                                                                    |                         |
| O Specifikace VZ                                                                                    | 61600 Brno                                                                                                    |                                                                                                    |                         |
| <ul> <li>ZŘ - Příjem nabídek</li> </ul>                                                             | Sontaktní osoba:<br>Jméno: Markéta Skipalová                                                                                                    |                                                                                                    |                         |
| <ul> <li>Výzva k podání nabídky<br/>(uveřejňuje se)</li> </ul>                                      | E-mail: qcmzadavatel@seznam.<br>Mobilní telefon: 602222222                                                                                                    | CZ                                                                                                    |                         |
| <ul> <li>Prohlídka místa plnění,</li> <li>Poskytování dodatečných<br/>informací, Nabídka</li> </ul> | Specifikace VZ                                                                                                    |                                                                                                    |                         |
| ZŘ - Hodnocení                                                                                      | Název VZ: ZR 3 Otevřená výzva<br>Druh zadávacího řízení: VZMR:                                                                                                    | (VZ malého rozsahu)<br>Otevřená výzva                                                                                                    |                         |
| ✓ ZŘ - Vyhodnoceno                                                                                  | Druh VZ: Dodávky (zboží)<br>Systémové číslo: T002/15/V00                                                                                                    | 004755                                                                                                    |                         |
| ✓ Zadáno                                                                                            | Dne*                                                                                                    | 21.08.2015 14:07                                                                                                    |                         |
| ✓ Uzamčeno                                                                                          | detail VZ                                                                                                    |                                                                                                    |                         |
|                                                                                                    | Text odpovědi<br>Tímto poskytuje zadavatel dodavate<br>rozsahu) dodatečné informace k za<br>Dodatečné informace jsou poskytov<br>zadavatele.<br>Dodatečné informace na | eli ve věci veřejné zakázky s názvem ZŘ 3 Otevřená výzva (VZ male<br>dávacím podmínkám.<br>ány na základě žádosti jednoho či více dodavatelů nebo na základě ro:<br>základě žádosti dodavatelů | i <b>ho</b><br>thodnutí |
|                                                                                                    | Dodatecne informace poskytnute za<br>číslovaném přehledu, přičemž jedno<br>doručeny.                                                                                   | sdavatelem na zaklade zadosti dodavatelu jsou uvedený v nasledujícin<br>stlivé žádosti (dotazy) jsou řazeny chronologicky tak, jak byly zadavat                                                | n<br>eli                |
|                                                                                                    | Číslo žádosti (dotazu) Přesné znění žádosti (dotazu) Odpověď                                                                                                    | 1.<br>Prosím o bližší specifikaci<br>Typ takový a makový                                                                                                    |                         |

Zde vidíme jednotlivé odpovědi na dotazy a případné dodatečné informace zadavatele k zakázce. Dokončení tohoto formuláře provedeme kliknutím na tlačítko Uložit. Systém nás vrátí na předchozí stránku. Status formuláře se změní na rozpracovaný.

| Má zadávací řízení                                                                                                    | Psací potřeby                                                                                                    |
|----------------------------------------------------------------------------------------------------|----------------------------------------------------------------------------------------------------|
| Zprávy (8)                                                                                                    | Systémové číslo: T002/15//00004765                                                                                                  |
| Rámcové smlouvy                                                                                                    | Zadavatel: Markéta Skipalová                                                                                                    |
| Katalog organizací                                                                                                    | Organizační útvar: Zařazení v rámci organizace                                                                                      |
| Aditivní služby                                                                                                    |                                                                                                    |
| Test systému                                                                                                    | Specifikace VZ Příjem nabídek Hodnocení Vyhodnoceno Zadáno Uzamčeno                                                                 |
| - 4                                                                                                    | Přehled nabídek Poskytování dodatečných informací                                                                                   |
| Souhrn                                                                                                    | Přijaté žádosti o dodatečné informace 🔮                                                                                             |
| Ad-hoc procesy                                                                                                    |                                                                                                    |
| Specifikace VZ                                                                                                    | Š Žádost o poskytnutí dodatečných informací                                                                                         |
| 🔻 ZŘ - Příjem nabídek                                                                                                    | ID24523 odeslaný (bez příloh) zobrazit                                                                                              |
| <ul> <li>Výzva k podání nabídky<br/>(uveřejňuje se)</li> <li>Prohlídka místa plnění,<br/>Poskytování dodatečných<br/>informací. Nabídka</li> </ul> | Otázky a odpovědi <sup>®</sup><br>+ přidat                                                                                          |
| <ul> <li>ZŘ - Hodnocení</li> </ul>                                                                                                    | # Otázka Dodavatel Stav Akce                                                                                                    |
| ✓ ZŘ - Vyhodnoceno                                                                                                    | 1 <u>Prosím o bližší specifikaci</u> <u>Dodavatel Marketa 1</u> rozpracovaný <u>Upravit Smazat odpovědět</u>                        |
| ✓ Zadáno                                                                                                    | Dodatečné informace zadavatele 🔮                                                                                                    |
| ▼ Uzamčeno                                                                                                    | + přidat                                                                                                    |
|                                                                                                    | # Text informace Stav Akce                                                                                                    |
| Helpdesk                                                                                                    | 2 <u>Vyžadujeme provedení v</u> rozpracovaný <u>Upravit Smazat odpovědět</u>                                                        |
| <u>Přehled požadavků</u><br><u>Vytvořit nový</u>                                                                                                   | Odeslané dodatečné informace 🎯                                                                                                    |
|                                                                                                    | Odpověď na žádost o dodatečné informace         + přídat         ID24525 rozpracovaný (bez příloh)         podepsat         odeslat |

Nyní pomocí tlačítka **odeslat** odešleme zpracované dotazy.

Po odeslání se změní status jednotlivých dotazů na **odeslaný**.

| Má zadávací řízení                                                                                                    | Psací potřeby                                                                                                    |                                                        |  |  |  |
|----------------------------------------------------------------------------------------------------|----------------------------------------------------------------------------------------------------|--------------------------------------------------------|--|--|--|
| Zprávy (8)<br>Rámcové smlouvy<br>Katalog organizací                                                                                                | Systémové číslo: T002/15/V0000476<br>Zadavatel: <u>Markéta Skipalová</u><br>Organizační útvar: Zařazení v rámci org                                                                                                    | 5 Akce se zakázkou 🤝                                   |  |  |  |
| Aditivní služby<br>Test systému                                                                                                    | Specifikace VZ     Příjem nabídek     Hodnocení                                                                                                    | Vyhodnoceno Zadáno Uzamčeno                            |  |  |  |
| administrace                                                                                                    | Přijaté žádosti o dodatečné informace                                                                                                    |                                                        |  |  |  |
| <ul> <li>Specifikace VZ</li> <li>ZŘ - Příjem nabídek</li> </ul>                                                                                    | Žádost o poskytnutí dodatečných           ID24523         odeslaný (bez příloh)                                                                                                    | h informací<br>zobrazit                                |  |  |  |
| <ul> <li>Výzva k podání nabídky<br/>(uveřejňuje se)</li> <li>Prohlídka místa plnění,<br/>Poskytování dodatečných<br/>informací, Nabídka</li> </ul> | Otázky a odpovědi <sup>©</sup><br>+ přídat                                                                                                    |                                                        |  |  |  |
| <ul> <li>ZŘ - Hodnocení</li> <li>ZŘ - Vyhodnoceno</li> </ul>                                                                                       | # Otázka     Do       1     Prosím o bližší specifikaci     Do       Dodatečné informace zadavatele     0                                                                                                    | davatel Stav Akce<br>davatel Marketa <u>1</u> odeslaný |  |  |  |
| <ul> <li>Zadano</li> <li>Uzamčeno</li> </ul>                                                                                                    | dáno                                                                                                    |                                                        |  |  |  |
| Helpdesk<br>Přehled požadavků<br>Vytvořit nový                                                                                                    | #     Text informace     Stav     Akce       2     Vyžadujeme provedení v     odeslaný       Odeslané dodatečné informace     Odpověď na žádost o dodatečné informace       103     Odpověď na žádost o dodatečné informace       +     přidat       1D24525 odeslaný (bez příloh) |                                                        |  |  |  |
|                                                                                                    |                                                                                                    |                                                        |  |  |  |

Pozn : Odeslané formuláře odpovědí na žádost o dodatečné informace či dodatečné informace zadavatele nalezneme v menu Zprávy (podsložka Odeslané). Doručené žádosti o dodatečné informace nalezneme v menu Zprávy (podsložka Přijaté).